# **Eurotherm Data Reviewer**

Release V1.0.x

Readme

|                  |                    | ELE             | CTRONICALL | Y STORED DOCUM | ENT                                    |               |  |
|------------------|--------------------|-----------------|------------|----------------|----------------------------------------|---------------|--|
| Originator:      | Sheeja Thankamani  | Revision No:    | 1.0.2      |                |                                        |               |  |
| Product:         | Eurother           | m Data Reviewer |            |                | Eurotherm Data Revie<br>V1.0.x Read me | ewer          |  |
| EUROTHE          | RM by SCHNEI       | DER ELECT       | RIC        | Document No:   | HA022274                               | Sheet 1 of 18 |  |
| © Copyright Euro | therm Limited 2018 |                 |            | Document No.   | 114033274                              | 511221 101 10 |  |

## Contents

| 1. | C   | Overview                                                      |
|----|-----|---------------------------------------------------------------|
| 2. | 0   | DVD/Installer contents                                        |
| 3. | F   | Prerequisites for Installing Eurotherm Data Reviewer3         |
| 4. | L   | License Options                                               |
|    | 4.1 | Trial License Expiry 4                                        |
|    | 4.2 | License Activation                                            |
| 5. | S   | Supported features                                            |
| 6. | F   | Features not supported                                        |
| 7. | ι   | Useful Tips                                                   |
|    | 7.1 | How to configure the TCP/IP port                              |
|    | 7.2 | How to Login to Eurotherm Data Reviewer and Reviewer Services |
|    | 7.3 | How to change default password to access 'Database 'page 10   |
|    | 7.4 | How to perform Database management 12                         |
|    | 7.5 | How to enable https setting for Eurotherm Data Reviewer       |
|    | 7.6 | Ports used by Eurotherm Data Reviewer 14                      |
|    | 7.7 | How to Setup Printers in Eurotherm Data Reviewer              |
| 8. | C   | OPEN SOURCE SOFTWARE                                          |

|                  |                                    | ELE             | CTRONICALL | Y STORED DOCUMI                           | ENT       |               |
|------------------|------------------------------------|-----------------|------------|-------------------------------------------|-----------|---------------|
| Originator:      | Sheeja Thankamani                  | Revision No:    | 1.0.2      |                                           |           |               |
| Product:         | Eurotheri                          | n Data Reviewer |            | Eurotherm Data Reviewer<br>V1.0.x Read me |           |               |
| EUROTHE          | RM by SCHNEI                       | DER ELECT       | RIC        | Document No:                              | HA033274  | Sheet 2 of 18 |
| © Copyright Euro | © Copyright Eurotherm Limited 2018 |                 |            | Document No.                              | 114033274 | 51122 01 18   |

### 1. Overview

Eurotherm Data Reviewer is a browser based tool for visualization and analysis of historical data files (UHH) generated by Eurotherm recording devices. Please see section **Supported features** for the list of features supported in this release.

### 2. DVD/Installer contents

Eurotherm Data Reviewer DVD or downloadable ISO image contains the following:

- A. Eurotherm Data Reviewer installer.
- B. A trial license.
- C. Reviewer configuration tool (used to configure ports).

### 3. Prerequisites for Installing Eurotherm Data Reviewer

Please see below the minimum pre-requisites for installing Eurotherm Data Reviewer.

| Foundation Edition | Minimum                                                                  | Recommended                                                    |
|--------------------|--------------------------------------------------------------------------|----------------------------------------------------------------|
| Operating System   | Windows 7™ (64-bit) with Service Pack 1, Windows 8.1™ or<br>Windows 10™. | Windows 10 (64-bit, Professional or<br>Enterprise)             |
| Browser            | Chrome 58 or higher, IE11 or Edge                                        | Chrome 58 or higher                                            |
| RAM                | 4GB                                                                      | 8GB                                                            |
| Processor          | 2GHz, Intel™ Pentium™ i5, Dual Core processor or equivalent              | 2GHz, Intel™ Pentium™ i5, Dual Core<br>processor or equivalent |
| Disk Space         | 60GB of free hard disk space                                             | 60GB of free hard disk space                                   |

| Enterprise Edition | Minimum                                               | Recommended                                              |
|--------------------|-------------------------------------------------------|----------------------------------------------------------|
| Operating System   | Windows Server 2012R2™ or Windows Server 2016™        | Windows Server 2012R2™                                   |
| Browser            | Chrome 58 or higher, IE11 or Edge                     | Chrome 58 or higher                                      |
| RAM                | 16GB                                                  | 16GB                                                     |
| Processor          | 2.7 GHz, Intel™ Quad Core i7, processor or equivalent | 2.7 GHz, Intel™ Quad Core i7,<br>processor or equivalent |
| Disk Space         | 1TB minimum                                           | 1TB minimum                                              |

Note: Eurotherm Data Reviewer requires the following software components as prerequisites

- Java JRE 9.0.4
- Microsoft .NET Framework 4.6.1

If your PC is connected to the internet, the installer application will automatically download and install the above components – if there is no internet connection, the download and installation will need to be performed manually.

|                  |                    | ELI             | CTRONICALL | Y STORED DOCUMI | ENT                                    |                |
|------------------|--------------------|-----------------|------------|-----------------|----------------------------------------|----------------|
| Originator:      | Sheeja Thankamani  | Revision No:    | 1.0.2      |                 |                                        |                |
| Product:         | Eurotheri          | m Data Reviewer |            |                 | Eurotherm Data Revie<br>V1.0.x Read me | ewer           |
| EUROTHE          | RM by SCHNEI       | DER ELECT       | RIC        | Document No:    | HA022274                               | Sheet 3 of 18  |
| © Copyright Euro | therm Limited 2018 |                 |            | Document No.    | 114033274                              | 511221 5 01 10 |

### 4. License Options

Eurotherm Data Reviewer product has the following license options

- a) Trial Installed with the product.
- b) Foundation- Activation code supplied as a free option along with the DVD. This option has a database size limitation.
- c) Enterprise- this option needs to be ordered. A hardcopy paper license is issued with the activation ID as part of the order.

#### 4.1 Trial License Expiry

A trial license is installed along with Eurotherm Data Reviewer Software. The trial license expires within 42 days of software installation. The user is expected to upgrade the license to either Foundation or Enterprise license within this duration. Information regarding the number of days left for the trial license expiry is displayed on the user interface notification banner.

#### 4.2 License Activation

Eurotherm Data Reviewer **Foundation** Edition can be activated on either a standalone PC or Server. However, it should be noted that Foundation Edition is restricted to a single user and 20GB database size limit. Once the database size reaches 80% of the limit the user is prompted with a reminder to perform a database backup. Therefore, when installing Eurotherm Data Reviewer on a server it is recommended that you purchase and activate Enterprise Edition license.

License activation for Eurotherm Data Reviewer is done using License Manager. License Manager provides one of the following methods of activation:

- By web
- By mobile device
- By web portal
- By phone

**Note:** Activation 'By web' is the most common method of activation. All the other options are offline methods.

Please carry out the following steps for the license activation:

Step-1 click on the License Manager icon on the desktop.

**Step-2** Click the 'globe' icon below '**Help'** and register your details online in "**Software Licensing Web Portal**".

|                  |                                    | ELE             | CTRONICALL | Y STORED DOCUMI | ENT                                    |                |  |
|------------------|------------------------------------|-----------------|------------|-----------------|----------------------------------------|----------------|--|
| Originator:      | Sheeja Thankamani                  | Revision No:    | 1.0.2      |                 |                                        |                |  |
| Product:         | Eurother                           | m Data Reviewer |            |                 | Eurotherm Data Revie<br>V1.0.x Read me | ewer           |  |
| EUROTHE          | RM by SCHNEI                       | DER ELECT       | RIC        | Document No:    | HA022274                               | Sheet 1 of 18  |  |
| © Copyright Euro | © Copyright Eurotherm Limited 2018 |                 |            |                 | HA033274                               | 511221 4 01 18 |  |

Note: The email address registered in the "**Software Licensing Web Portal**" should be provided for the license activation process.(see step 4)

| table shows | all available node-locked licenses. |         |             | Hide Trial L  | licenses<br>d Licenses |
|-------------|-------------------------------------|---------|-------------|---------------|------------------------|
|             | Name                                | Version | Part Number | Activation ID | Expiration<br>Date     |
| 1 1 m       | Eurotherm Data Reviewer Trial       | 1.0     |             |               | 19/05/201              |
|             |                                     | 1772    |             |               | 1000                   |
|             |                                     |         |             |               |                        |
|             |                                     |         |             |               |                        |
|             |                                     |         |             |               |                        |
|             |                                     |         |             |               |                        |
|             |                                     |         |             |               |                        |
|             |                                     |         |             |               |                        |
|             |                                     |         |             |               |                        |

Step 3- Click Activate.

**Note:** If the PC is connected to the internet the below screen will be displayed. Enter the activation ID and click **Next.** 

For Foundation version the activation ID is A-WDMK-F7F6-S228. For Enterprise version please use the activation ID supplied as part of the paper license.

|                  |                    | ELE             | CTRONICALL | Y STORED DOCUMI | INT                                    |                |
|------------------|--------------------|-----------------|------------|-----------------|----------------------------------------|----------------|
| Originator:      | Sheeja Thankamani  | Revision No:    | 1.0.2      |                 |                                        |                |
| Product:         | Eurother           | m Data Reviewer |            |                 | Eurotherm Data Revie<br>V1.0.x Read me | ewer           |
| EUROTHE          | RM by SCHNEI       | DER ELECT       | RIC        | Document No:    | HV033324                               | Sheet 5 of 18  |
| © Copyright Euro | therm Limited 2018 |                 |            | Document No.    | 114033274                              | 511221 5 01 18 |

| Schneider Electric License Manager (FNO: www.iw-corp-pp.dev.schneider-electri              |
|--------------------------------------------------------------------------------------------|
| License Activation<br>Your computer is connected to the Schneider Electric License Server. |
| Please enter the Activation ID(s).<br>Enter multiple Activation IDs in separate lines.     |
| Latitude (Manager)                                                                         |
|                                                                                            |
|                                                                                            |
|                                                                                            |
| About Support Next > Cancel Help                                                           |

Step 4 - Enter the email address used to Register at "Software Licensing Web Portal" and then click Next.

| Schneider Electric License Manager (FNO: www.iw-co                                                            | p-pp.dev.schneider-electric.com) | ×    |
|----------------------------------------------------------------------------------------------------|----------------------------------|------|
| Register License                                                                                              |                                  |      |
| You need a Web User Account to register your software produ<br>1. Laiready have a Web User Account:<br>E-mail | rct(s).                          |      |
| Critical.                                                                                                    |                                  | 1    |
| Re-enter e-mail:                                                                                              |                                  |      |
| have not include him when the state of                                                                        |                                  |      |
| or                                                                                                    |                                  | =    |
| < Back                                                                                                    | Next > Cancel                    | Help |

**Step 5** - Click **Finish** when the license activation is confirmed as complete.

|                  |                    | ELE             | CTRONICALL | Y STORED DOCUMI                           | ENT       |                |
|------------------|--------------------|-----------------|------------|-------------------------------------------|-----------|----------------|
| Originator:      | Sheeja Thankamani  | Revision No:    | 1.0.2      |                                           |           |                |
| Product:         | Eurother           | m Data Reviewer |            | Eurotherm Data Reviewer<br>V1.0.x Read me |           |                |
| EUROTHE          | RM by SCHNEI       | DER ELECT       | RIC        | Document No:                              | HA022274  | Sheet 6 of 18  |
| © Copyright Euro | therm Limited 2018 |                 |            | bocument No.                              | 114033274 | 511221 0 01 18 |

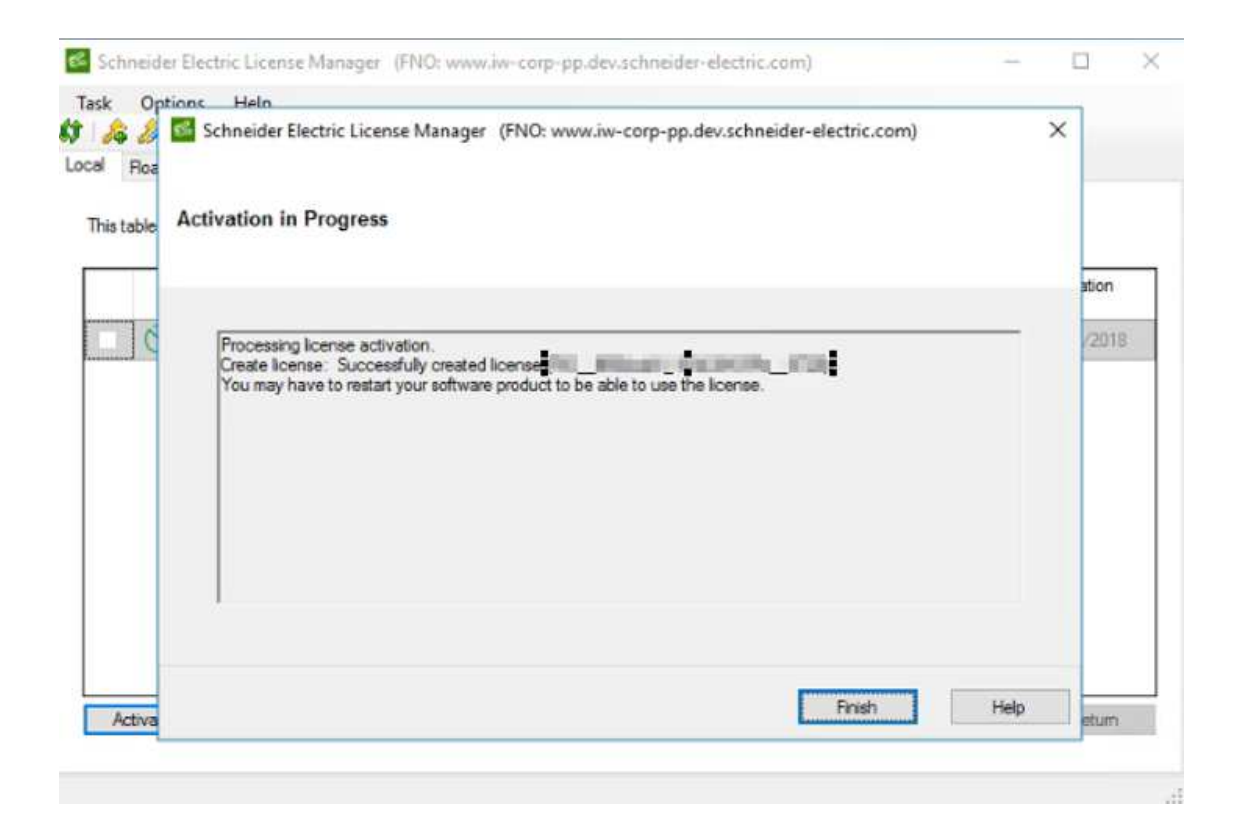

#### Note:

a) For immediate activation of the license restart the PC after step 5 is completed. If the PC is not restarted the license activation is detected by the system after 4 hours. The activated license can be seen on the License Manager screen.

b) If the PC is offline, the following offline activation methods are presented when clicking on **Activate**. Please use the on-screen instructions for the option selected.

- By web portal
- By mobile device
- By phone

Eurotherm Data Reviewer **Enterprise** License supports unrestricted database size. It also provides simultaneous access by multiple clients. In order to ensure optimal performance please ensure the PC and operating system requirements are as per the recommendations above. The enterprise license needs to be ordered by the customer, either separately or along with the DVD.

The activation methods for **Enterprise** edition is the same as for **Foundation**, as explained above.

|                  |                    | ELE             | CTRONICALL | Y STORED DOCUMI                           | ENT      |                |
|------------------|--------------------|-----------------|------------|-------------------------------------------|----------|----------------|
| Originator:      | Sheeja Thankamani  | Revision No:    | 1.0.2      |                                           |          |                |
| Product:         | Eurother           | m Data Reviewer |            | Eurotherm Data Reviewer<br>V1.0.x Read me |          | ewer           |
| EUROTHE          | RM by SCHNEI       | DER ELECT       | RIC        |                                           |          | Sheet 7 of 18  |
| © Copyright Euro | therm Limited 2018 |                 |            | bocument No.                              | HA033274 | 511221 7 01 18 |

### 5. Supported features

Eurotherm Data Reviewer V1.0 release supports the following features:

- 1. Uploading of single or multiple UHH files.
- 2. Visualization of UHH files as cards, which can be viewed as either linear or circular charts.
- 3. Linear charts include a channel panel, message panel and message indicators on chart for better visualization and analysis.
- 4. Linear charts provide options to zoom, filter and annotate chart data, selection/deselection of channels to display on chart and channel panel, visualization of A/B switching and zoning.
- 5. It is possible to have configurable (Custom) groups by selecting/deselecting channels.
- 6. Printing options for Linear and Circular charts, can include values and messages.
- 7. Printer management, printing to a configured network printer.
- 8. Automatic printing at the end of a batch.
- 9. Automatic transfer of files from instruments to Eurotherm Data Reviewer using FTP.
- 10. Automatic transfer of files from up to three configured FTP servers.
- 11. Support for http and https.
- 12. Language support for French, Italian, German, Spanish, Dutch, Korean and Chinese.

### 6. Features not supported

- 1. PKD file upload, please use Eurotherm Review software for the same.
- 2. Automatic transfer of files from T2550/T2750 PAC redundant configuration.
- 3. Automatic transfer of files from E+PLC.
- 4. Drag and drop of folders through IE11 browser.
- 5. UHH files from Security Manager .
- 6. UHH files from Alarm Provider .

|                  |                    | ELE             | CTRONICALL | Y STORED DOCUMI | ENT                                    |                |
|------------------|--------------------|-----------------|------------|-----------------|----------------------------------------|----------------|
| Originator:      | Sheeja Thankamani  | Revision No:    | 1.0.2      |                 |                                        |                |
| Product:         | Eurother           | m Data Reviewer |            |                 | Eurotherm Data Revie<br>V1.0.x Read me | ewer           |
| EUROTHE          | RM by SCHNEI       | DER ELECT       | RIC        |                 |                                        | Sheet 8 of 18  |
| © Copyright Euro | therm Limited 2018 |                 |            | bocument No.    | 114033274                              | 511221 5 01 15 |

### 7. Useful Tips

#### 7.1 How to configure the TCP/IP port

Reviewer Configuration tool is a utility that is installed with Eurotherm Data Reviewer. This tool can be used to configure the port for http/https configurations when the default port 80 is already in use.

Note: A message is displayed during installation if the port 80 is already in use on the PC.

To change the port please carry out the following steps:

**Step1**- Navigate to *Program files*\*Eurotherm*\*Eurotherm Reviewer*\*Configuration* and click the application **Eurotherm.Reviewer.Configuration**.

**Step2**- If the color of the indicator on Reviewer and/or Reviewer Services tabs is **red** then choose an available port and click **Update**. The indicator turning green confirms the port is correctly set. This may take a few minutes if other applications are running on the PC.

| () Reviewer Configuration         |                  |        |
|-----------------------------------|------------------|--------|
| Reviewer                          | Reviewer Service |        |
| Protocol <ul> <li>http</li> </ul> | Port<br>▼ 80 Å   | Update |
|                                   |                  | Exit   |
| () Reviewer Configuration         |                  |        |
| Reviewer                          | Reviewer Service |        |
| Protocol                          | Port<br>• 82 *   | Update |
|                                   |                  | Exit   |

|                  |                    | ELE             | CTRONICALL | Y STORED DOCUMI                           | ENT       |                |
|------------------|--------------------|-----------------|------------|-------------------------------------------|-----------|----------------|
| Originator:      | Sheeja Thankamani  | Revision No:    | 1.0.2      |                                           |           |                |
| Product:         | Eurotheri          | m Data Reviewer |            | Eurotherm Data Reviewer<br>V1.0.x Read me |           | ewer           |
| EUROTHE          | RM by SCHNEI       | DER ELECT       | RIC        |                                           |           | Sheet 9 of 18  |
| © Copyright Euro | therm Limited 2018 |                 |            | Document No.                              | 114033274 | 511221 9 01 18 |

| Reviewer Configuration |                  |        |
|------------------------|------------------|--------|
| Reviewer               | Reviewer Service |        |
| Protocol               | Port             |        |
| lhttp                  | ▼ 8086           |        |
|                        |                  | Update |
|                        |                  |        |
|                        |                  |        |
|                        |                  |        |
|                        |                  | Exit   |
|                        |                  |        |

**Note**: The default port for https configuration is 443. If this port is already in use then follow the steps above.

**Step3**- Restart the PC and confirm the following services are running. This could take several minutes if other applications are running on the PC.

- elasticsearch-service-x64
- ReviewerServices.web
- ReviewerServices.Reviewer
- ReviewerServices.CollectData
- ReviewerServices.UploadFile
- ReviewerServices.Printing

#### 7.2 How to Login to Eurotherm Data Reviewer and Reviewer Services

Click the Desktop short cut for Eurotherm Data Reviewer

credentials to login. Please provide the same Windows user credentials to login to Reviewer Services.

#### 7.3 How to change default password to access 'Database 'page

'Database' page in Eurotherm Data Reviewer is used for the following:

- a) perform database management (to make disk space available).
- b) to create self-signed https certificates.

Note: the default password to access this page is "eurotherm".

Step1- Click Login button.

|                  |                    | ELI             | ECTRONICALL | Y STORED DOCUMI                           | ENT       |                |
|------------------|--------------------|-----------------|-------------|-------------------------------------------|-----------|----------------|
| Originator:      | Sheeja Thankamani  | Revision No:    | 1.0.2       |                                           |           |                |
| Product:         | Eurother           | m Data Reviewer |             | Eurotherm Data Reviewer<br>V1.0.x Read me |           | ewer           |
| EUROTHE          | RM by SCHNEI       | DER ELECT       | RIC         | Document No:                              | HA022274  | Sheet 10 of 18 |
| © Copyright Euro | therm Limited 2018 |                 |             | Document NO.                              | 114035274 | SHEEL 10 01 10 |

| 🖩 Groups and batches   Qpload files 🔮 Administration 📑 D | latabase 📕 Services |                                         | Life Is On Eurotherm.                     |
|----------------------------------------------------------|---------------------|-----------------------------------------|-------------------------------------------|
| 🕃 Database Stats 🔛 Database Detail                       |                     |                                         | Login                                     |
|                                                          |                     |                                         |                                           |
| 3 GB Free on 7 GB Total Memory                           | 🖵 CPU 43 %          | B 119 GB Total Disk<br>98 GB Free space | Reviewer Data 0.25 GB<br>Max size : 68 GB |
|                                                          |                     |                                         |                                           |
|                                                          |                     |                                         |                                           |
|                                                          |                     |                                         |                                           |
|                                                          |                     |                                         |                                           |
|                                                          |                     |                                         |                                           |
|                                                          |                     |                                         |                                           |

### Step2- Enter the password as "eurotherm".

|                                                                                                    | 1     |                              |
|----------------------------------------------------------------------------------------------------|-------|------------------------------|
| Connector Connector<br>Connector<br>Connec | Login | E 119 OB TOSE DER<br>Betrack |
| Care Service (1999)                                                                                                    |       |                              |

**Step3** – Click **Change password** button to change the default password.

|                  |                    | ELE             | CTRONICALL | Y STORED DOCUMI                           | ENT       |                |
|------------------|--------------------|-----------------|------------|-------------------------------------------|-----------|----------------|
| Originator:      | Sheeja Thankamani  | Revision No:    | 1.0.2      |                                           |           |                |
| Product:         | Eurother           | n Data Reviewer |            | Eurotherm Data Reviewer<br>V1.0.x Read me |           | ewer           |
| EUROTHE          | RM by SCHNEI       | DER ELECT       | RIC        | Decument No. HA022274 Sheet 11 of         |           | Sheet 11 of 18 |
| © Copyright Euro | therm Limited 2018 |                 |            | Document No.                              | 114033274 | Sheet 11 01 10 |

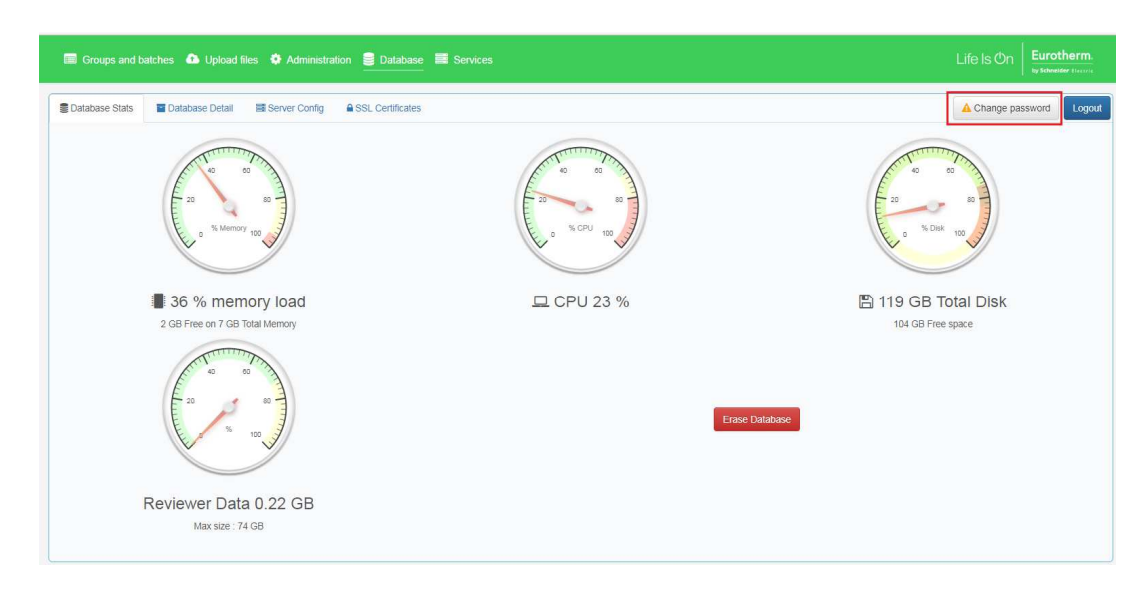

**Note:** The user is advised to remember the new password. If the password if lost please contact the Eurotherm Technical Support Helpdesk on Tel: +44 1903 268500 or by email: support.eurotherm.uk@schneider-electric.com

#### 7.4 How to perform Database management

As the database for Foundation Edition is limited to 20GB, the user is prompted to perform database management in order to free up the disk space when 80% of the allocated database space is used up. The user must carry out the following steps to clear the database for visualizing newer files.

Step1- Navigate to 'Database' page.

Step 2- Click Erase database button.

|                  |                    | ELI             | ECTRONICALL | Y STORED DOCUMI                           | ENT      |                |
|------------------|--------------------|-----------------|-------------|-------------------------------------------|----------|----------------|
| Originator:      | Sheeja Thankamani  | Revision No:    | 1.0.2       |                                           |          |                |
| Product:         | Eurother           | m Data Reviewer |             | Eurotherm Data Reviewer<br>V1.0.x Read me |          | ewer           |
| EUROTHE          | RM by SCHNEI       | DER ELECT       | RIC         |                                           |          | Sheet 12 of 18 |
| © Copyright Euro | therm Limited 2018 |                 |             | Document No.                              | HA033274 | Sheet 12 01 18 |

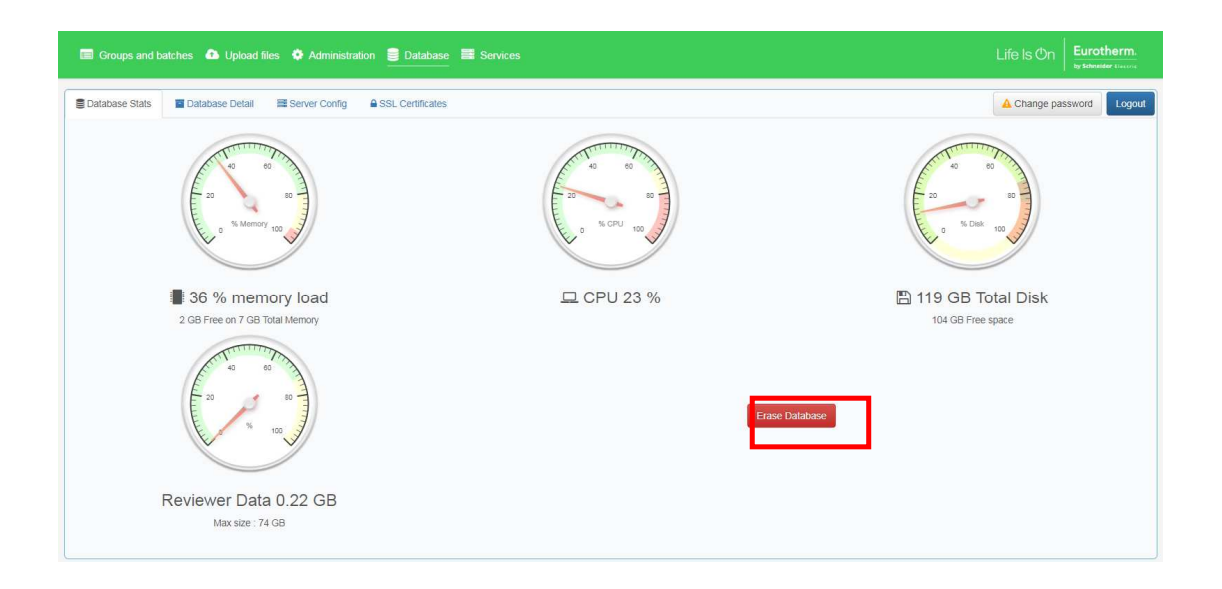

### 7.5 How to enable https setting for Eurotherm Data Reviewer

**Step 1** - Navigate to 'Database'  $\rightarrow$  'Server Config' page.

Step 2 - Uncheck 'Enable http'.

**Note:** http is enabled by default and must be unchecked to enable https.

**Step 3** -Check '**Enable https'**, Select a required available port, select a valid SSL certificate, check the box for **Printing, File collector and Uploader Service** and click **Add** button.

Step 4 - Click Apply changes button.

|                  |                    | ELE             | CTRONICALL | Y STORED DOCUM                            | ENT       |                |
|------------------|--------------------|-----------------|------------|-------------------------------------------|-----------|----------------|
| Originator:      | Sheeja Thankamani  | Revision No:    | 1.0.2      |                                           |           |                |
| Product:         | Eurother           | m Data Reviewer |            | Eurotherm Data Reviewer<br>V1.0.x Read me |           | ewer           |
| EUROTHE          | RM by SCHNEI       | DER ELECT       | RIC        |                                           |           | Sheet 13 of 18 |
| © Copyright Euro | therm Limited 2018 |                 |            | Document No.                              | 114033274 | Sheet 15 01 18 |

| Binden Ritgen     Binden Ritgen       Binden Ritgen       Binden Ritgen       Binden Ritgen       Binden Ritgen       Binden Ritgen                                                                                                    | Change possend Ligged<br>Action<br>Renove | Penting, File Collector & Uploader Service  | Apply changes  | You've made some changes. | e Itans 📲 Database Detail 📰 Sener Contg 🔒 SSL Contricutes | Ostabase Itans 🖉 Datat |
|----------------------------------------------------------------------------------------------------|-------------------------------------------|---------------------------------------------|----------------|---------------------------|-----------------------------------------------------------|------------------------|
| Enable Rig         Prot         Preting, File Collector & Lipboder Tennice           Bind         Prot         Preting, File Collector & Lipboder Tennice           Bind         Prot         Preting, File Collector & Lipboder Tennice           Bind         Prot         Preting, File Collector & Lipboder Tennice           Bind         Prot         Preting, File Collector & Lipboder Tennice           Bind         Preting, File Collector & Lipboder Tennice         Preting, File Collector & Lipboder Tennice                                                                                                    | Action.<br>Remove                         | Printing, File Collector & Uploader Bervice | Apply changes  | You've made some changes  |                                                           |                        |
| Endels Imp       Bind     Port     Presting, File Collector & Liplader Bankoe       1     30     0       2     Endels Intge                                                                                                    | Action<br>Remove                          | Printing, File Collector & Uploader Bervice |                |                           |                                                           |                        |
| Brids     Port     S1. Certificate       Brids     Port     S1. Certificate                                                                                                    | Renove                                    |                                             | Print          | Ref                       | Enable http<br>Bind                                       | Enable http            |
| Enable Higs      Enable Higs      E |                                           |                                             |                | 50                        |                                                           |                        |
| Enable https:     Enable https:     Bind Port SSL Certificate Printing. File Collector & Uploader Service                                                                                                    | - Add                                     |                                             |                |                           |                                                           |                        |
| Bind Port SSL Cettricate Proton, File Collector & Uplacer Service                                                                                                    |                                           |                                             |                |                           | Enable https:                                             | 2 Enable https         |
|                                                                                                    | ter Service Action                        | Printing, File Collector & Uploader Service | SL Certificate | Port                      | Bind                                                      |                        |
|                                                                                                    | Add.                                      |                                             |                | - 56                      |                                                           |                        |
|                                                                                                    |                                           |                                             |                |                           |                                                           |                        |

**Step 5** – Click **OK** when the Confirm Server config dialog is shown.

| Confirm server config                                                                                                 |                                                                          |
|----------------------------------------------------------------------------------------------------|--------------------------------------------------------------------------|
| Click <b>Ok</b> to confirm server configuration, <b>Cancel</b><br>Without confirmation, server will restart with prev | to restore previous configuration.<br>ious configuration in <b>45</b> s. |
|                                                                                                    | OK                                                                       |

Note: If the user does not click OK within 60 seconds the changes will be reverted.

### 7.6 Ports used by Eurotherm Data Reviewer

The below listed ports are used by Eurotherm Data Reviewer and associated components:

- Elasticsearch runs on TCP port 9200; the Reviewer Service requires access to this TCP port. For maximum security, this TCP port should be closed to external resources.
- Reviewer Website runs on TCP port 80 by default and is user configurable.
- For https operation Reviewer TCP port 443 needs to be opened and is user configurable.
- Reviewer services defaults to TCP port 8086 and is user configurable.

| ELECTRONICALLY STORED DOCUMENT     |                   |              |                                           |           |                 |  |  |  |
|------------------------------------|-------------------|--------------|-------------------------------------------|-----------|-----------------|--|--|--|
| Originator:                        | Sheeja Thankamani | Revision No: | 1.0.2                                     |           |                 |  |  |  |
| Product: Eurotherm Data Reviewer   |                   |              | Eurotherm Data Reviewer<br>V1.0.x Read me |           |                 |  |  |  |
| EUROTHERM by SCHNEIDER ELECTRIC    |                   |              | Document No:                              | HV023224  | Sheet 1/ of 18  |  |  |  |
| © Copyright Eurotherm Limited 2018 |                   |              | bocument No.                              | 114033274 | 511221 14 01 18 |  |  |  |

#### 7.7 How to Setup Printers in Eurotherm Data Reviewer

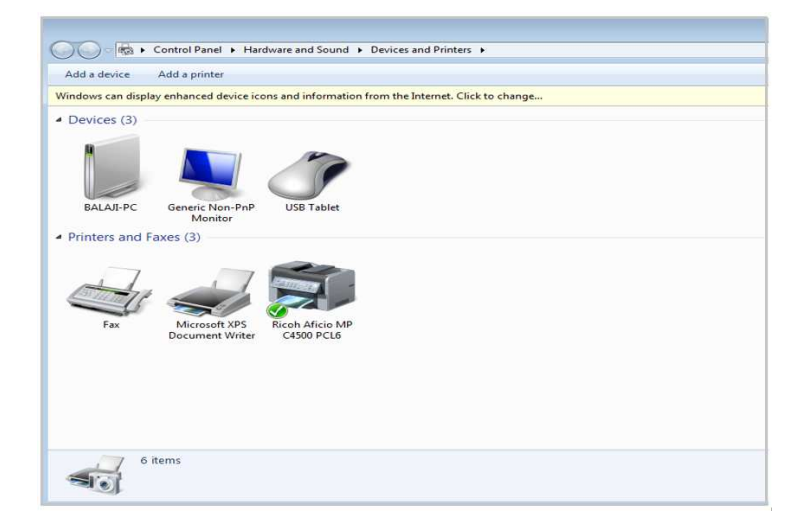

**Step 1** – Confirm the PC has access to Local / Network Printers and can print to a printer.

**Step 2** – Navigate to services through Start $\rightarrow$ Control Panel $\rightarrow$ Administrative Tools $\rightarrow$  Services.

| iervices (Local)                                                                                               | <ul> <li>Services (Local)</li> </ul> |                                                                                                    |                                                                                                    |                                                                                                    |                                                                                                    |                                                                                                    |                                                                                                    |  |  |  |  |
|----------------------------------------------------------------------------------------------------|--------------------------------------|----------------------------------------------------------------------------------------------------|----------------------------------------------------------------------------------------------------|----------------------------------------------------------------------------------------------------|----------------------------------------------------------------------------------------------------|----------------------------------------------------------------------------------------------------|----------------------------------------------------------------------------------------------------|--|--|--|--|
|                                                                                                    | Reviewer Printing Service            | Name                                                                                                    |                                                                                                    | Description                                                                                                    | Status                                                                                                    | Startup Type                                                                                                    | Log On As                                                                                                    |  |  |  |  |
| Reviewer PrintingService<br>Sign the service<br>Resting the service<br>Description:<br>ReviewerPrintingService |                                      | Remote Access Auto Connec<br>Remote Access Auto Connec<br>Remote Destrop Configuration<br>Remote Destrop Services<br>Remote Destrop Services<br>Remote Destrop Services<br>Remote Procedure Call (RPC)<br>Remote Registry<br>Reviewer Administration Sen<br>Reviewer Administration Sen<br>Reviewer Administration Sen<br>Reviewer Administration Sen<br>Reviewer Administration Sen<br>Reviewer Administration Sen<br>Reviewer Administration Sen<br>Reviewer Talk Uploader<br>Reviewer Talk Uploader<br>Reviewer Talk Uploader                                                                                                    | Creates a co<br>Manages di<br>Remote Des<br>Allows user.<br>Allows the r.<br>The RPCSS .<br>In Windows.<br>Enables rem<br>Reviewer A.,<br>FtpCollectio<br>FileUploadS. | Started<br>Started<br>Started<br>Started<br>Started<br>Started                                                                        | Manual<br>Manual<br>Manual<br>Manual<br>Manual<br>Automatic<br>Manual<br>Automatic<br>Automatic<br>Automatic<br>Automatic<br>Automatic<br>Automatic | Local System<br>Local System<br>Local System<br>Local System<br>Network Service<br>Local System<br>Local System<br>Local System<br>Local System<br>Local System<br>Local System<br>Local System |                                                                                                    |  |  |  |  |
|                                                                                                    |                                      | Proting and Permer Access     ProC Endpoint Mapper     Schneider Electric SUT Sawn     Secondary Logon     Secure Socket Tunneling Pre     Security Accounts Manager     Security Accounts Manager     Security Contex     Soner     Soner     Soner     Soner Cand     Soner Cand     Soner C | Start Stop Pause Restart All Tasks Refresh Properties Help                                                                                                    | outi.<br>s RP.<br>vice<br>star.<br>s su<br>tup<br>) CSV.<br>s fil.<br>s no.<br>s acc<br>he s<br>s tra.<br>Enables the<br>Provides So. | Started<br>Started<br>Started<br>Started<br>Started<br>Started<br>Started<br>Started                                                                | Disabled<br>Automatic<br>Automatic<br>Manual<br>Manual<br>Automatic<br>Automatic<br>Automatic<br>Manual<br>Manual<br>Automatic (D<br>Manual<br>Automatic (D<br>Manual                           | Local System<br>Network Service<br>Local System<br>Local System<br>Local Service<br>Local Service<br>Local System<br>Local Service<br>Local System<br>Local Service<br>Local System<br>Local Service<br>Local Service<br>Local Service<br>Local Service<br>Local Service<br>Local Service<br>Local Service |  |  |  |  |

**Step3**- Once the service is stopped double click on the service, navigate to the second tab "Log On" and enter user ID and password, click "Apply "and then click OK.

| ELECTRONICALLY STORED DOCUMENT     |                   |                 |              |                                           |                |  |  |  |
|------------------------------------|-------------------|-----------------|--------------|-------------------------------------------|----------------|--|--|--|
| Originator:                        | Sheeja Thankamani | Revision No:    | 1.0.2        |                                           |                |  |  |  |
| Product:                           | Eurother          | m Data Reviewer |              | Eurotherm Data Reviewer<br>V1.0.x Read me |                |  |  |  |
| EUROTHERM by SCHNEIDER ELECTRIC    |                   |                 | Document No: | HA033274                                  | Sheet 15 of 18 |  |  |  |
| © Copyright Eurotherm Limited 2018 |                   |                 | Document No. | 114033274                                 | Sheet 15 01 18 |  |  |  |

| Services (Local) O Ser                            | vices (Local)                                           | C                                                                                                    |                                                                                                    |                                                                                                    |                                                                                                    |
|---------------------------------------------------|---------------------------------------------------------|----------------------------------------------------------------------------------------------------|----------------------------------------------------------------------------------------------------|----------------------------------------------------------------------------------------------------|----------------------------------------------------------------------------------------------------|
| Review<br>Stops the<br>Bottom<br>Review<br>Review | r Phinting Service<br>service<br>on<br>Printing Service | Name<br>Brende Access Auto Connection Manager<br>Brende Access Connection Manager<br>Brende Detecto Configuration<br>Brende Detecto Configuration<br>Brende Detecto Service<br>Brende Detecto Service<br>Brende Detecto Service<br>Brende Detecto Service<br>Brende Detecto Service<br>Brende Detecto Call (PPC) Loctor<br>Brende Paraletto Service<br>Breiver Anto Collector<br>Breiver Anto Collector<br>Breiver Anto Collector<br>Breiver Anto Collector<br>Breiver Anto Collector<br>Breiver Chart Collector<br>Breiver Chart Collector<br>Breiver | Description 9<br>Creates co.<br>Manager A.<br>La Constant Constant<br>Constant Constant Constant<br>Conference Constant<br>On Conference Constant<br>Conference Constant<br>Conference Constan | Letu: Sertop Type<br>Manual<br>e Properties (Local Comput<br>events) (Deerndenses)<br>ret<br>retract with deelstop<br>febdag<br>account los on setters. | Leg On A:<br>Lead System<br>Lead System<br>Lead System<br>Lead System<br>Boonse<br>Boonse<br>Boonse<br>Boonse |

Step 4 - Click the "Reviewer Printing Service" again and Start the service.

| Services (Local) | Services (Local)                                                                                        |                                                                                                    |                                                                                                    |                      |                              |                                                                                                    |                                                                                                    |  |  |  |  |  |
|------------------|----------------------------------------------------------------------------------------------------|----------------------------------------------------------------------------------------------------|----------------------------------------------------------------------------------------------------|----------------------|------------------------------|----------------------------------------------------------------------------------------------------|----------------------------------------------------------------------------------------------------|--|--|--|--|--|
|                  | Reviewer Printing Service                                                                               | Name                                                                                                    | Description                                                                                                    | Stat                 | tus :                        | Startup Type                                                                                                 | Log On As                                                                                                    |  |  |  |  |  |
|                  | Stop the service<br>Stop the service<br>Restrict the service<br>Description:<br>ReviewerPrintingService | Renited Access Auto Connection Manager     Renited Access Auto Connection Manager     Renited Database Configuration     Renited Database Services     Renited Database Services     Renited Proceeding Call (BC)     Renited Proceeding Call (BC)     Renited Call (BC)     Renited Call (BC)     R | Creates a co<br>Manages di<br>Remote Des<br>Allows user<br>Allows user<br>The RPCSS<br>In Windows<br>Reviewer Ad<br>Reviewer Ad<br>FtpCollectio | Star<br>Star<br>Star | rted<br>rted<br>rted<br>rted | Manual<br>Manual<br>Manual<br>Manual<br>Manual<br>Automatic<br>Manual<br>Automatic<br>Automatic<br>Automatic | Local System<br>Local System<br>Network Service<br>Local System<br>Network Service<br>Local System<br>Network Service<br>Local System<br>Local System |  |  |  |  |  |
|                  |                                                                                                    | Reviewer File Uploader                                                                                                    | FileUploadS                                                                                                    | Star                 | ted                          | Automatic                                                                                                    | Local System                                                                                                    |  |  |  |  |  |
|                  |                                                                                                    | Reviewer Printing Service.     Reviewer Printing Service.     Reviewer Printing Service.                                                                                                    | ReviewerPri<br>Offers routi                                                                                                    | St                   | N                            | Start                                                                                                    | ocal System                                                                                                    |  |  |  |  |  |
|                  |                                                                                                    | RPC Endpoint Mapper     Schneider Electric SUT Service     Secondary Logon     Secure Socket Turneling Protocol Service     Security Accounts Manager                                                                                                    | Resolves RP<br>SUT Service<br>Enables star<br>Provides su<br>The startup                                                                        | St<br>St<br>St       | 18                           | Stop<br>Pause<br>Resume<br>Restart                                                                           | Network Service<br>ocal System<br>ocal System<br>ocal Service<br>ocal System                                                                          |  |  |  |  |  |
|                  |                                                                                                    | G Security Center<br>G Server<br>G Shell Hardware Detection<br>G Smart Card<br>G Smart Card Removal Policy                                                                                                    | The WSCSV<br>Supports fil<br>Provides no<br>Manages ac<br>Allows the s                                                                          | St<br>St<br>St       |                              | All Tasks<br>Refresh<br>Properties                                                                           | ocal Service     ocal System     ocal System     ocal System     ocal System                                                                          |  |  |  |  |  |
|                  |                                                                                                    | SNMP Trap                                                                                                    | Receives tra                                                                                                    | ٠.,                  |                              | Help                                                                                                    | ocal Service                                                                                                    |  |  |  |  |  |
|                  |                                                                                                    | Software Protection<br>SPP Notification Service<br>SSDP Discovery<br>Storage Service                                                                                                    | Enables the<br>Provides So<br>Discovers n<br>Enforces ar                                                                                        | Star<br>Star<br>Star | rted<br>rted                 | Automatic (D.,<br>Manual<br>Manual<br>Manual                                                                 | Network Service<br>Local Service<br>Local Service<br>Local System                                                                                     |  |  |  |  |  |

**Step 5**- Launch "Reviewer Services" application -> Printer Management -> Select the Printer you would like to send print job and click **Apply**.

| ELECTRONICALLY STORED DOCUMENT     |                   |                 |              |                                           |                |  |  |
|------------------------------------|-------------------|-----------------|--------------|-------------------------------------------|----------------|--|--|
| Originator:                        | Sheeja Thankamani | Revision No:    | 1.0.2        |                                           |                |  |  |
| Product:                           | Eurother          | m Data Reviewer |              | Eurotherm Data Reviewer<br>V1.0.x Read me |                |  |  |
| EUROTHERM by SCHNEIDER ELECTRIC    |                   |                 | Document No: | HA02227/                                  | Sheet 16 of 18 |  |  |
| © Copyright Eurotherm Limited 2018 |                   |                 | Document No. | 114033274                                 | Sheet 10 01 18 |  |  |

|                        |                               | lingpet to an Life Is On | erm. |
|------------------------|-------------------------------|--------------------------|------|
| Printer Management > P | tinter list                   |                          |      |
| Automatic transfer     | Printer Management            |                          |      |
|                        |                               |                          | pły. |
|                        |                               |                          |      |
| Selection              | Printer                       |                          |      |
| 92                     | Ricoh Aficio MP C4500 PCL6    |                          |      |
| 2                      | Microsoft XPS Document Writer |                          |      |
| 2                      | Fax                           |                          |      |

**Step 6**- Launch Data Reviewer -> Administration Page. All configured printers will be seen in the Printer drop down list.

|                                             | Print                                                                                                    | header image (.jpg or .png, max 50Kb)                                                                              |
|---------------------------------------------|----------------------------------------------------------------------------------------------------|----------------------------------------------------------------------------------------------------|
|                                             |                                                                                                    |                                                                                                    |
|                                             |                                                                                                    |                                                                                                    |
|                                             |                                                                                                    | Click or drag an image into the area to set the ount header                                                        |
|                                             |                                                                                                    |                                                                                                    |
|                                             |                                                                                                    |                                                                                                    |
| Include: messages                           |                                                                                                    |                                                                                                    |
| -11:00-00-00-00-00-00-00-00-00-00-00-00-00- |                                                                                                    |                                                                                                    |
| Printer                                     |                                                                                                    | chnoldor                                                                                                    |
| Microsoft XPS Do                            | sument Writer                                                                                                    |                                                                                                    |
| Fax                                         | and a second is                                                                                                    | <b>F</b> Electric                                                                                                  |
| ~                                           | MAL 👻                                                                                                    | Electric                                                                                                    |
|                                             | Save settings                                                                                                    |                                                                                                    |
|                                             |                                                                                                    | Save imag                                                                                                    |
|                                             |                                                                                                    |                                                                                                    |
|                                             |                                                                                                    |                                                                                                    |
|                                             |                                                                                                    |                                                                                                    |
|                                             | Include messages  Proter  Proter  Proter  Proter  Proter  Protect Protect Pro | Instudie messages  Periter  Periter  Macrosoft XPS Document Writer Roch Alkon MP C4500 PDL6 Pax  MM  Save settings |

| ELECTRONICALLY STORED DOCUMENT     |                   |                 |              |                                           |                |  |  |
|------------------------------------|-------------------|-----------------|--------------|-------------------------------------------|----------------|--|--|
| Originator:                        | Sheeja Thankamani | Revision No:    | 1.0.2        |                                           |                |  |  |
| Product:                           | Eurother          | m Data Reviewer |              | Eurotherm Data Reviewer<br>V1.0.x Read me |                |  |  |
| EUROTHERM by SCHNEIDER ELECTRIC    |                   |                 | Document No: | HA03327/                                  | Sheet 17 of 18 |  |  |
| © Copyright Eurotherm Limited 2018 |                   |                 | bocument No. | 114033274                                 | Sheet 17 01 18 |  |  |

### 8. OPEN SOURCE SOFTWARE

Open source software used for this product is protected by the copyright as described in the links below. Schneider Electric would like to make the user aware that it is required to comply with all the requirements in the associated licenses which you should read by visiting the attached links and Schneider Electric shall not be liable for your failure to do so whatsoever.

| License Name  | License Detail                                                                        |
|---------------|---------------------------------------------------------------------------------------|
| libjpeg       | http://en.wikipedia.org/wiki/Libjpeg                                                  |
| Public Domain | http://en.wikipedia.org/wiki/Public_domain                                            |
| Libpng        | http://libpng.org/pub/png/src/libpng-LICENSE.txt                                      |
| Boost         | http://www.boost.org/users/license.html                                               |
| Gsoap         | http://www.cs.fsu.edu/~engelen/soaplicense.html                                       |
| BSD           | http://www.linfo.org/bsdlicense.html                                                  |
| Oracle-javase | http://www.oracle.com/technetwork/java/javase/terms/license/index.html                |
| Unicode       | http://www.unicode.org/copyright.html#License                                         |
| Zlib          | http://zlib.net/zlib_license.html                                                     |
| CDDL          | https://opensource.org/licenses/CDDL-1.0                                              |
| MIT           | https://opensource.org/licenses/MIT                                                   |
| Apache        | https://www.apache.org/licenses/                                                      |
| LGPL          | https://www.gnu.org/copyleft/lesser.html                                              |
| GPL           | https://www.gnu.org/licenses/gpl.html                                                 |
| DOTNET        | https://www.microsoft.com/net/dotnet_library_license.htm                              |
| MS-ASPNET     | https://www.microsoft.com/web/webpi/eula/aspnet_and_web_tools_2012_2_rtw_eula_enu.htm |
| MPL           | https://www.mozilla.org/en-US/MPL/                                                    |
| Openssl       | https://www.openssl.org/source/license.html                                           |

| ELECTRONICALLY STORED DOCUMENT     |                   |                 |              |                                           |                |  |  |  |
|------------------------------------|-------------------|-----------------|--------------|-------------------------------------------|----------------|--|--|--|
| Originator:                        | Sheeja Thankamani | Revision No:    | 1.0.2        |                                           |                |  |  |  |
| Product:                           | Eurother          | m Data Reviewer |              | Eurotherm Data Reviewer<br>V1.0.x Read me |                |  |  |  |
| EUROTHERM by SCHNEIDER ELECTRIC    |                   |                 | Document No: | HA03327/                                  | Sheet 18 of 18 |  |  |  |
| © Copyright Eurotherm Limited 2018 |                   |                 |              |                                           | SHEET 10 01 10 |  |  |  |